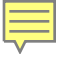

## QUALTRICS TRAINING PART 2

#### Distributing and Analyzing Surveys

NATALIA ASSIS

### qualtrics.<sup>xm</sup>

Graduate School 11/10/2020

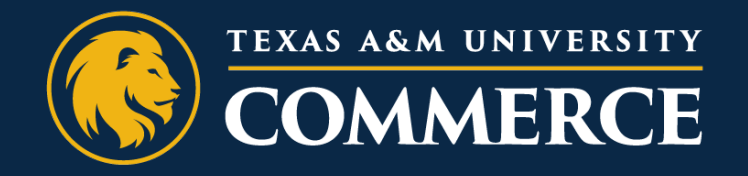

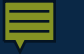

### OUTLINE

- 1. Introduction
- 2. Quick PART 1 Recap
- 3. Distributing Surveys
  - a) Distribution channels
  - b) Data collection
  - c) Collaborate
- 4. Analyzing Surveys
  - a) Review results
  - b) Data export

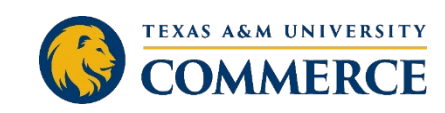

#### INTRODUCTION

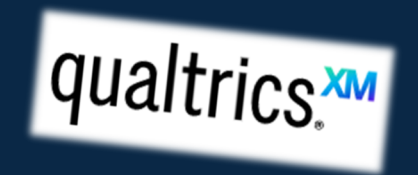

#### • What is Qualtrics?

- An online software service that provides tools for designing, distributing and analyzing surveys
  - Satisfaction surveys, academic studies, assessments in general, event registrations, rubrics, etc...

#### • Why Qualtrics?

- Information security
- Quality control features
  - e.g. Prevent multiple submissions from respondents

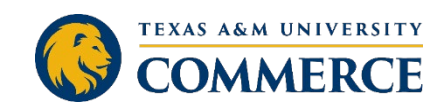

#### RESOURCES

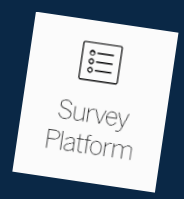

Visit the QUALTRICS WEBSITE for how-to information, short training videos, access to the Qualtrics Community, and other resources.

https://www.qualtrics.com/support

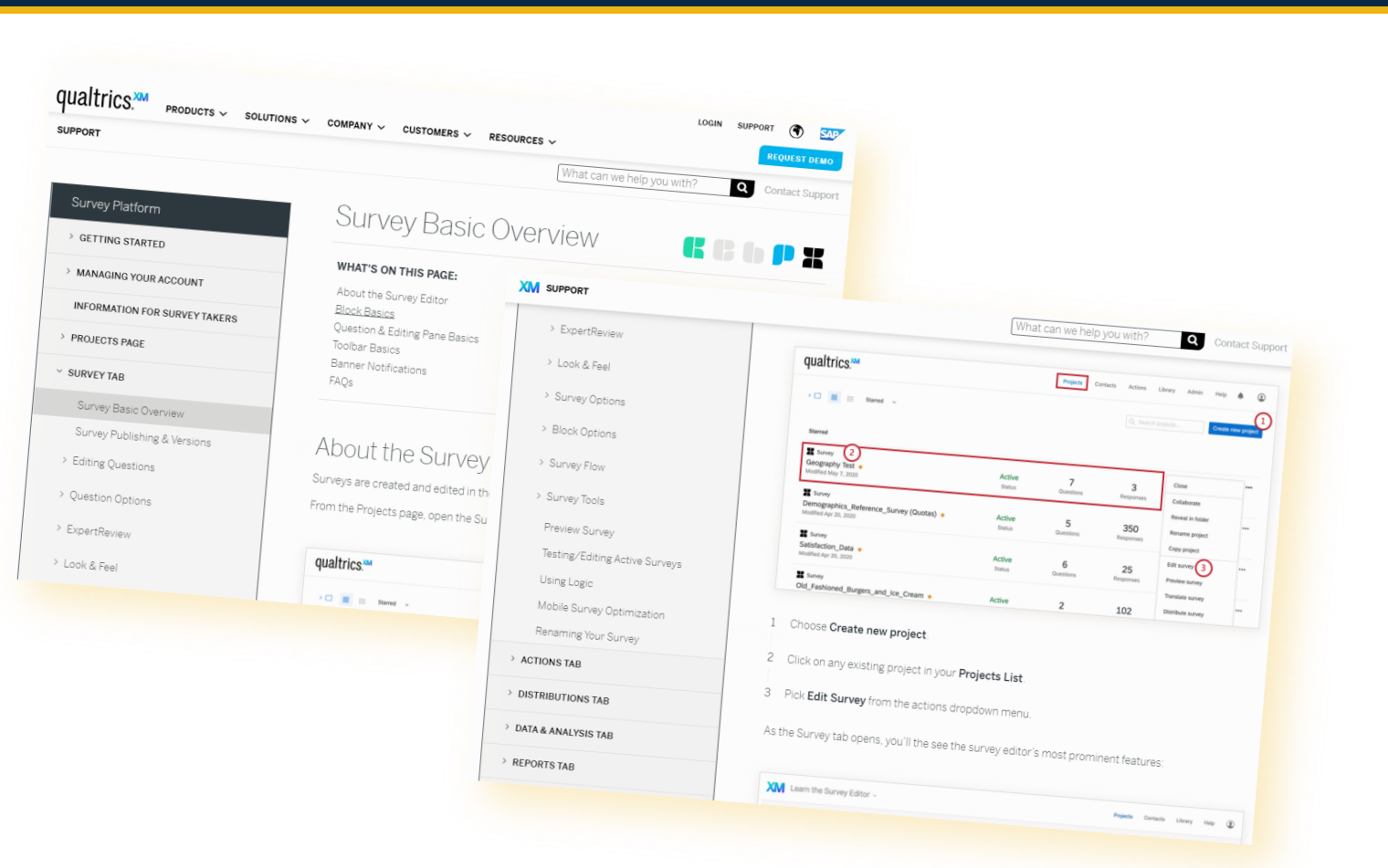

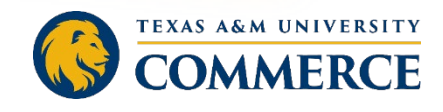

#### **ONLINE REPORT**

\_

• Let's check the results! ONLINE REPORT

• Public Report Link

https://tamuc.co1.qualtrics.com/reports/public /dGFtdWMtNWY4Y2NkYmUwYWRkYTcwMDBI MjMyNDJILVVSXzNnYIBXbVczRHBzOWtZbA==

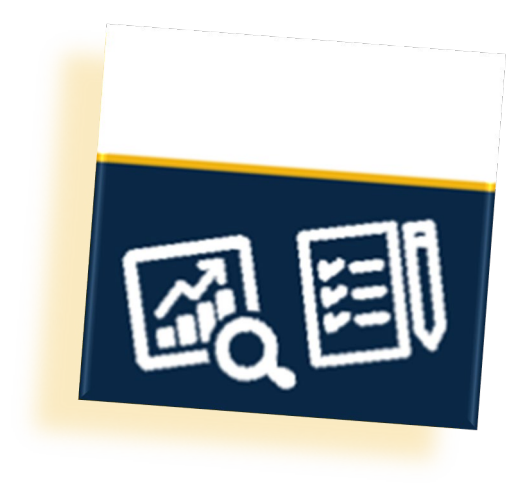

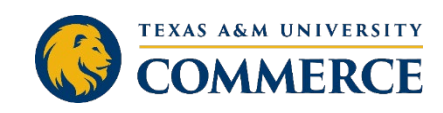

#### PARTICIPANT QUESTIONS

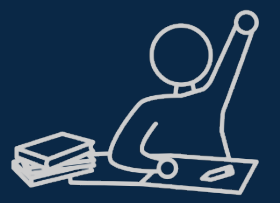

- If time allows, will be covered during presentation
- Suggest additional topics
  - Webinar Evaluation Survey

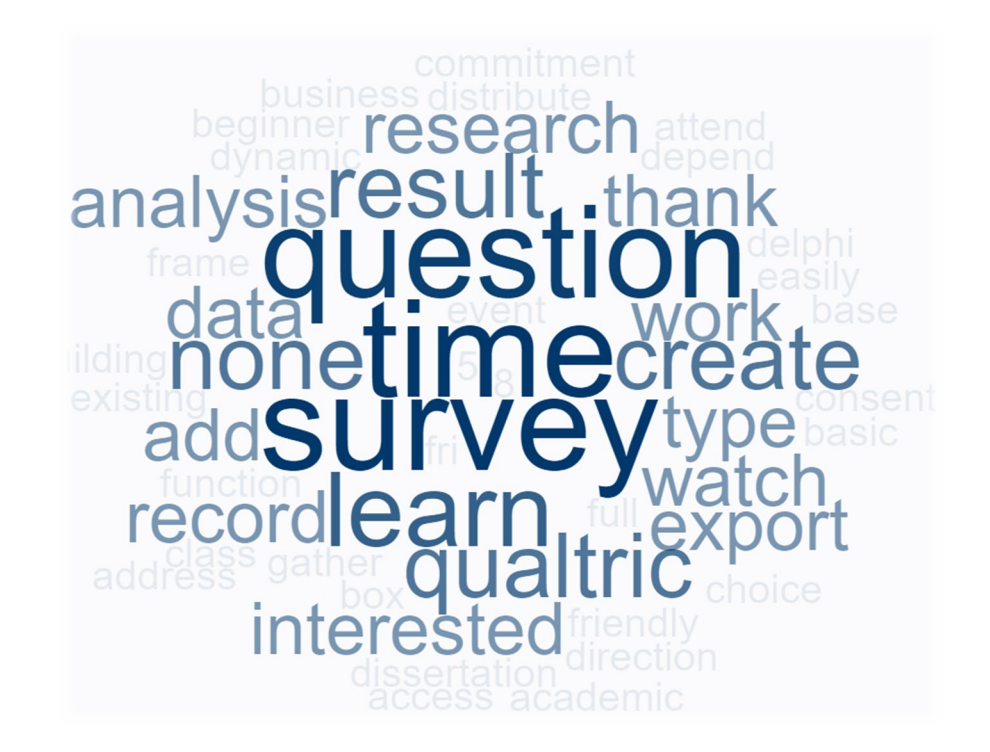

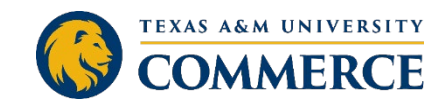

#### **PRIOR TO DISTRIBUTION**

- Start with a Word document
- Backward Design
  - Objective / question to be answered
  - Audience / participants
  - Type of data needed
    - Question types
- Create survey
  - Add questions from Word document
  - Logic and Flow
  - Skip Logic
- Look and Feel
- Survey Options

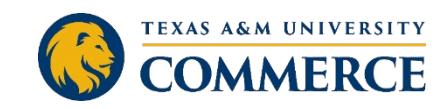

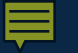

#### PIT STOP

• QUESTIONS?

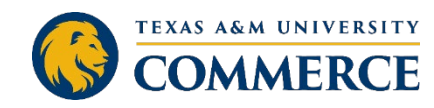

### **DISTRIBUTION TAB**

- Once your survey is ready to go, head over to the Distributions tab to start collecting responses
- As the Distributions tab first opens, you'll need to pick a distribution channel and a method within that channel to start collecting survey responses.
  - Email: Send the survey to your respondents via email
    - e.g., email invites can be sent via the Qualtrics mailer or through your own email system
  - Web: Post the survey on the Internet for respondents to take
  - **Social:** Post the survey on social media sites for respondents to take
  - **Mobile:** Send the survey to your respondents' mobile devices
- Options change depending on channel selected
  - Can use multiple distribution methods for the same project

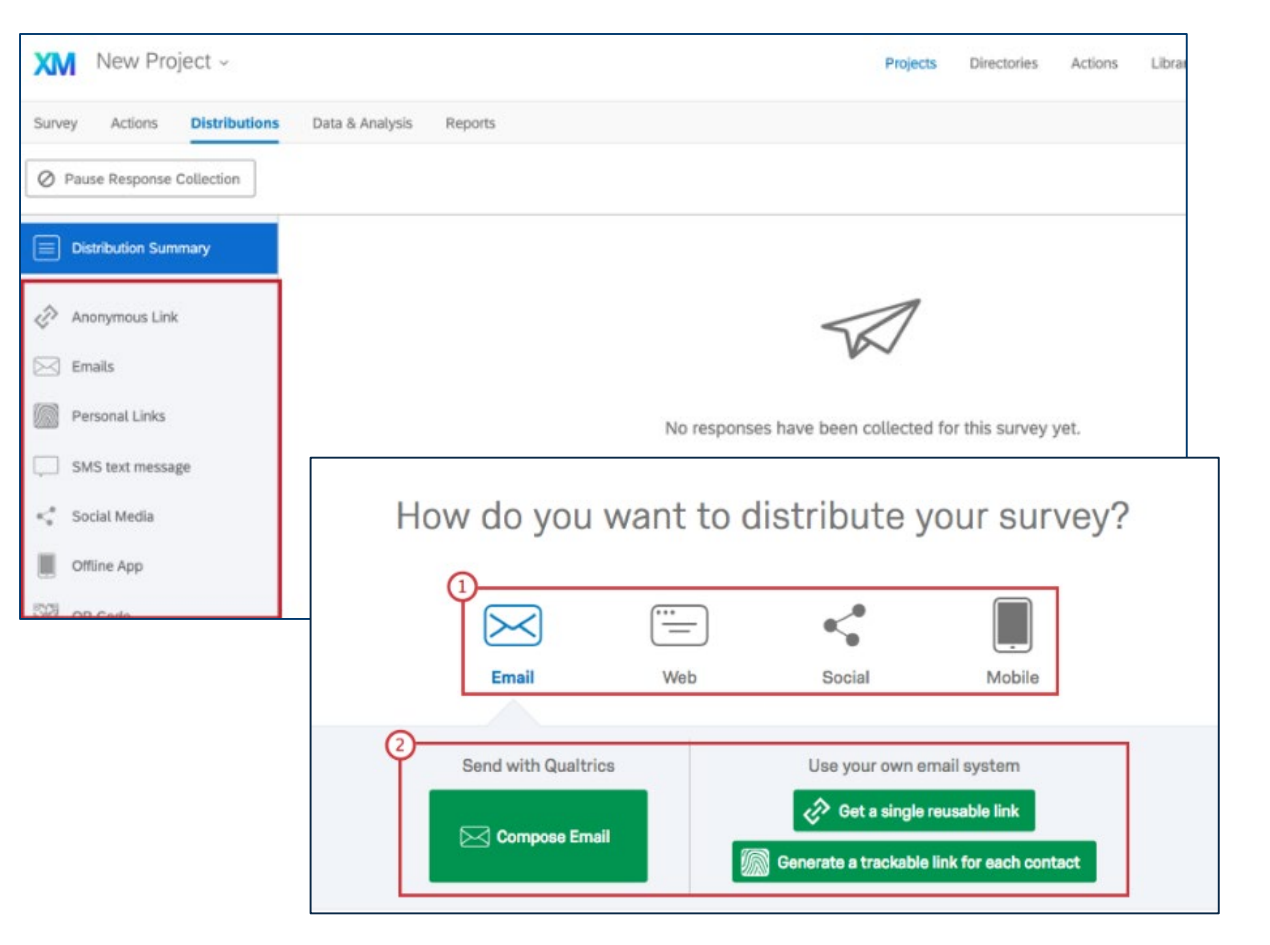

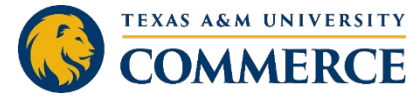

### **DISTRIBUTION CHANNELS**

- Distribution methods on the left hand side
  - Anonymous Link
    - URL used to take your survey
    - Can paste link into email, website, etc...
    - Anyone who clicks on the link will be able to take the survey
      - Anonymous but DOES collect the user's IP Address and location data

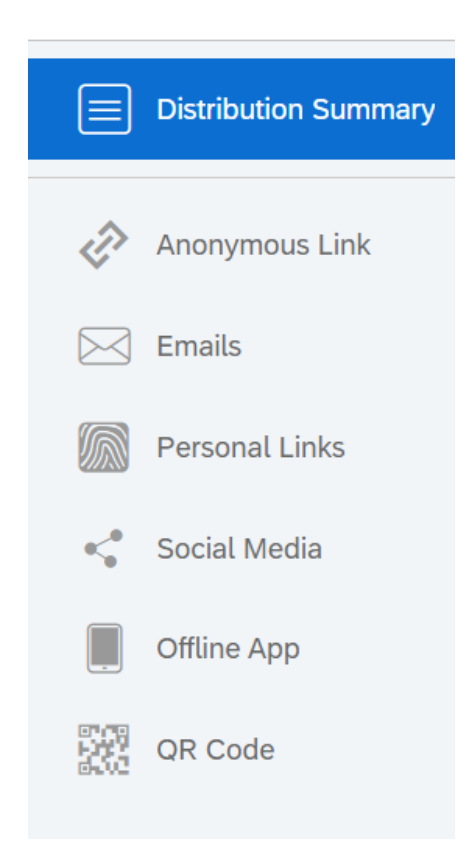

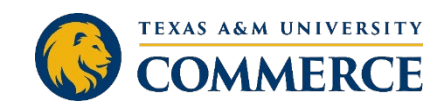

### EMAILS

- Email distribution through Qualtrics
  - Can send customized email invitations to respondents, track their progress...
    - Contact List
      - Pipped text
  - Personal Links
    - Emails send personal links
    - Can also export a list of links for distribution on your own

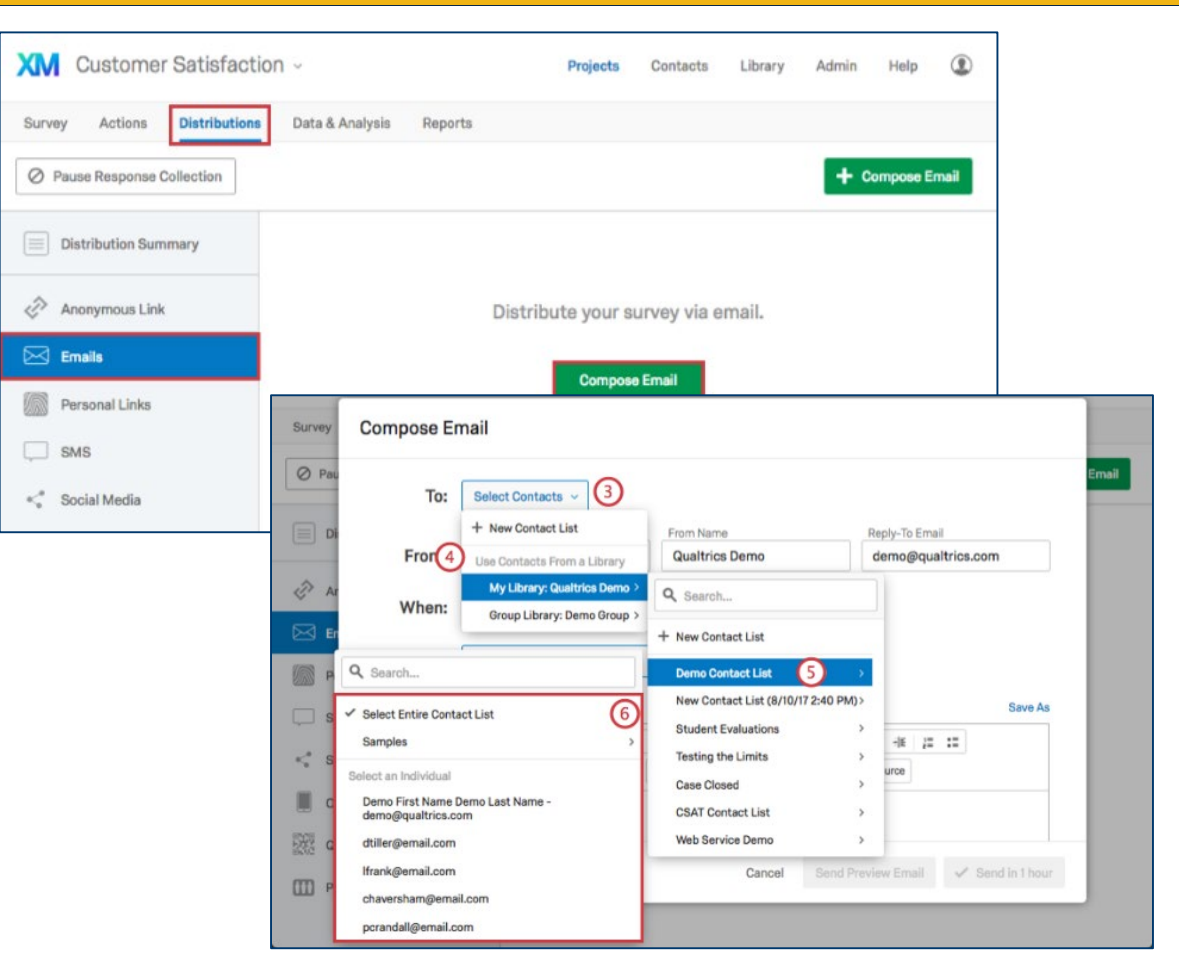

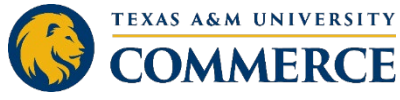

### DISTRIBUTION CHANNELS

- Social Media
- QR Code

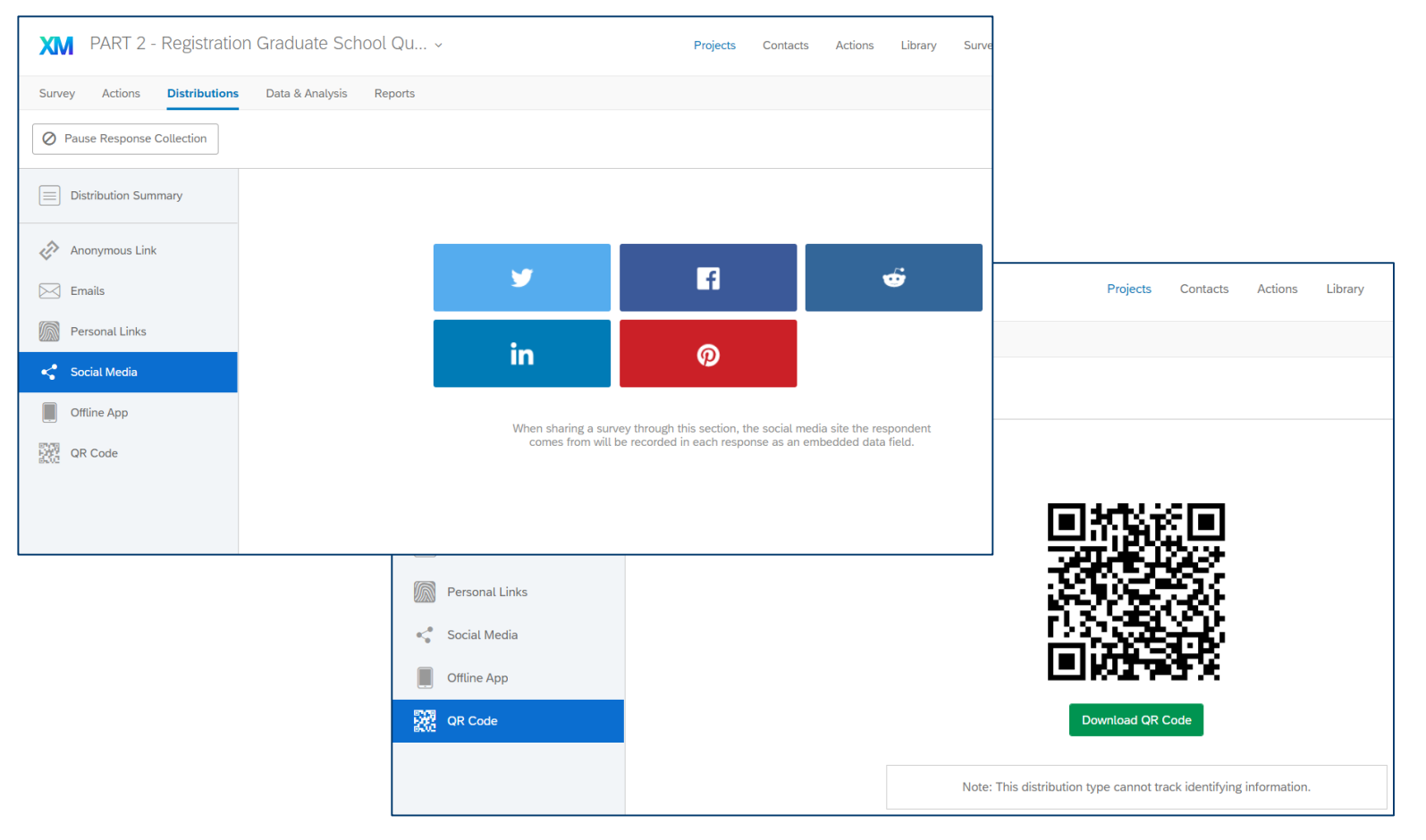

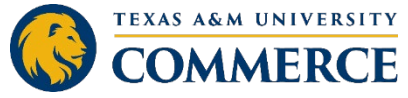

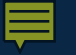

#### PIT STOP

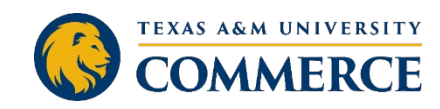

#### DATA AND ANALYSIS TAB

- View results
- Filter, classify, merge, clean, and statistically analyze your response data
  - Choose tabs
- Export data
  - Click the Export & Import dropdown menu to:
    - import responses,
    - combine responses from multiple surveys,
    - manage your previous downloads, or
    - export your data in various formats.
      - Select Export Data.
      - Select your desired file format. You have the following options:
  - Click Download

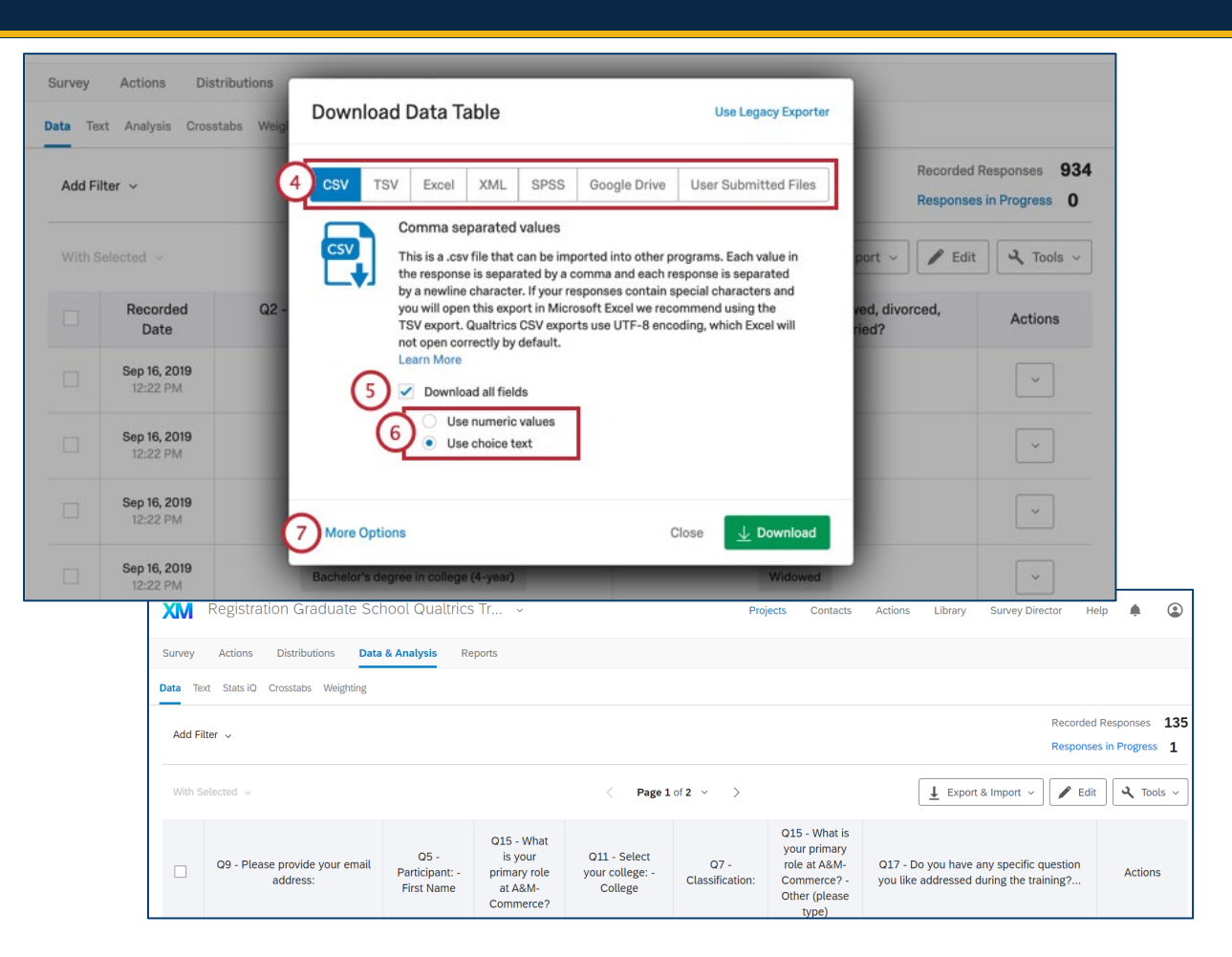

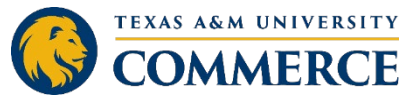

### DATA FILE

#### • Excel file

- Each row of the file is a different respondent,
- Each column is a question of the survey they answered, and any data you may have recorded for each respondent

#### Clean data

- Data analysis
  - Excel
  - SPSS

|      | A B C<br>1 StartDate EndDate Status<br>2 Start Date End Date Respons<br>3 ("Import!("Import!") | D<br>IPAddress P<br>ie IP Address P | E<br>Progress<br>Progress | F<br>Duration<br>Duration | G<br>(Finished | H<br>Recorde                           | l J<br>dl Responsel Recipien | K            | L          | М          | Ν         | 0               |                 |                 |              |       |
|------|------------------------------------------------------------------------------------------------|-------------------------------------|---------------------------|---------------------------|----------------|----------------------------------------|------------------------------|--------------|------------|------------|-----------|-----------------|-----------------|-----------------|--------------|-------|
| 4    | 4 ####################################                                                         | tic {"Importic {"                   | 'Importic                 | {"Import                  | ("Impos        | Recorded                               | Response Recipien            | t Recipient  | Recipient  | ExternalR∉ | Location  | La Location I c | Distribution    | Q R             | S            |       |
| -    | 5 ####################################                                                         | ss47.185.24                         | 100                       | 1502                      |                | uc ("Import                            | c {"Importic {"Import        | lc{"Importio | /"Implent  | External D | Location  | L Location I    | Distributic Use | rLangi Q5_1     | Q5_2         | (     |
| 6    | 5 ####################################                                                         | ss 66.68.198.                       | 100                       | 113                       |                | ########                               | # R_3MDILAPmo9gYr            | pV           | 1 importic | {"Importic | {"Importi | c {"Importic {  | "Importe (III   | r Lang Particip | an Participa | an F  |
| 7    | ######################################                                                         | 5576.184.170                        | 100                       | 43                        | TRUE           | #########                              | R_TjXZaYJ5gfHxunv            |              |            |            | 33.0287   | -96.6826        | niportic {"In   | portic {"Impo   | rtlc {"Impor | tlc { |
| 8    | ######################################                                                         | 5976.184.16                         | 100                       | 63                        | TRUE           | #########                              | R_1FDteLSh2mRhCA             | 0            |            |            | 33.10471  | -96.0927 a      | DODYDO: EN      | Omar            | El Ariss     | 0     |
| 9    | ######################################                                                         | \$50.216.31.                        | 100                       | 51                        | TRUE           | ##########                             | R_1EXVqZa2jCbIN3v            |              |            |            | 33.18539  | -96.1304 a      |                 | Natalia         | Assis        | N     |
| 10   | ######################################                                                         | 167.91.0.1                          | 100                       | 92                        | TRUE           | ****                                   | R_T5F4yZpf2hKOXq9            |              |            |            | 33.10471  | -96.0927 a      |                 | Josephi         | ne Rickman   | jc    |
| 11   | ######################################                                                         | 76.182.22                           | 100                       | 418                       | TRUE           | ****                                   | R_1mgtcxXxy8vjDXH            |              |            |            | 29.5209   | -95.1922 ar     |                 | Vicki           | Stewart      | vi    |
| 12   | ######################################                                                         | 71.221.19                           | 100                       | 102                       | TRUE           | *****                                  | R_2CU6yDRUAJrp4kv            | v            |            | 3          | 2.66209   | -96.8399 ar     |                 | Sunny           | Flowers      | sf    |
| 13   | ######################################                                                         | 08.232.29                           | 100                       | 28                        | TRUE           | *****                                  | R_3iRc8HfpnvGlxfD            |              |            | 3          | 3.02251   | -96.729 an      |                 | Stephan         | e Dobson     | sd    |
| 14   | ######################################                                                         | 147.160.2                           | 100                       | 146                       | TRUE           | *****                                  | R_2QKHsy0swgWtwB             | у            |            |            | 32.1608   | -95.5927 an     |                 | TamRa           | Williams     | Τv    |
| 15   | ######################################                                                         | /6.187.21                           | 100                       | 133                       | TRUE           | *****                                  | R_3dXnM87lSbZ33li            |              |            | 3.         | 3.10471   | -96.0927 an     |                 | Karin           | Thomas       | ka    |
| 16   | ######################################                                                         | 107.77.20                           | 100                       | 186                       | TRUE           | *****                                  | _1imm7k09Cjhq7ah             |              |            |            | 33.3813   | -96.2535 an     |                 | Sarah           | Northam      | Sa    |
| 17   | ######################################                                                         | 70.122.9.1                          | 100                       | 56                        | TRUE           | ###################################### | _2Ptjjr4Z8LtrJt6             |              |            | 33         | 3.03259   | -96.7859 and    |                 | Denise          | Rater        | D€    |
| 18   | ######################################                                                         | 172.223.10                          | 100                       | 116                       | TRUE           | ###################################### | _3KwJ5Y1vkcd6XY2             |              |            | 3          | 2.7787    | -96.8217 and    |                 | Jennylind       | Doyle        | jd    |
| 19   | ######################################                                                         | 3.232.14                            | 100                       | 128                       | TRUE           | 11111111111                            | 24HofwAtcfRB2k3              |              |            | 3          | 0.5154    | -97.6689 and    |                 | Jema            | Lomas        | jla   |
| 20 # | ######################################                                                         | 74.244.1                            | 100                       | 65                        | TRUE #         | ######## P                             | x58rbKV98SuXICx              |              |            | 3          | 2.3322    | 96.6206 ano     | nymoi EN        | Nickisha        | Lyons I      | nŀ    |
| 1 #  | ######################################                                                         | 7.223.13                            | 100                       | 67                        | TRUE #         | ######## D                             | 1dzvnPr3egrKWsK              |              |            | 2          | 9.7545 -  | 95.4093 ano     | nymoi EN        | Mary            | Brodie r     | n     |
| 2 #  | ######################################                                                         | 08.17.00                            | 100                       | 81                        | TRUE #         | ######## D                             | LIIE 7rRRHREbF05             |              |            | 32.        | 91029 -   | 96.7283 ano     | nymoi EN        | BRITIA          | SCHWAB       | s     |
| 4    | PART 2 - Registration                                                                          | .17.32.                             | 100                       | 86                        | TRUE #         | ######## P                             | 27VSaGqpWe4lsxq              |              |            | 33         | 3.1734 -  | 94.9688 anoi    | nymoi EN        | Iviarcia        | Hendersoin   | n     |
| ady  | incursion G                                                                                    | raduate                             | +                         |                           |                |                                        | POPM5S1ZtYN2fAZ              |              |            | 33         | .0928 -9  | 96.6454 anor    | TYMOLEN         | Lydia           | Carrascos: L | Y     |
|      |                                                                                                |                                     |                           |                           |                |                                        |                              |              | : 4        | 33         | .1494     | -96.828 anor    | ymoi EN         | Charie Charier  | loyd III     | k     |
|      |                                                                                                |                                     |                           |                           |                |                                        |                              |              | 4          |            |           |                 |                 | sneri (         | Campbell-So  | -     |
|      |                                                                                                |                                     |                           |                           |                |                                        |                              |              |            |            |           |                 |                 |                 |              |       |

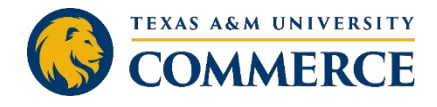

+ 100

#### REPORTS

- Create new report
  - Visualization type
    - Simple table
    - Bar chart
    - Line chart
    - Pie chart
- Share report

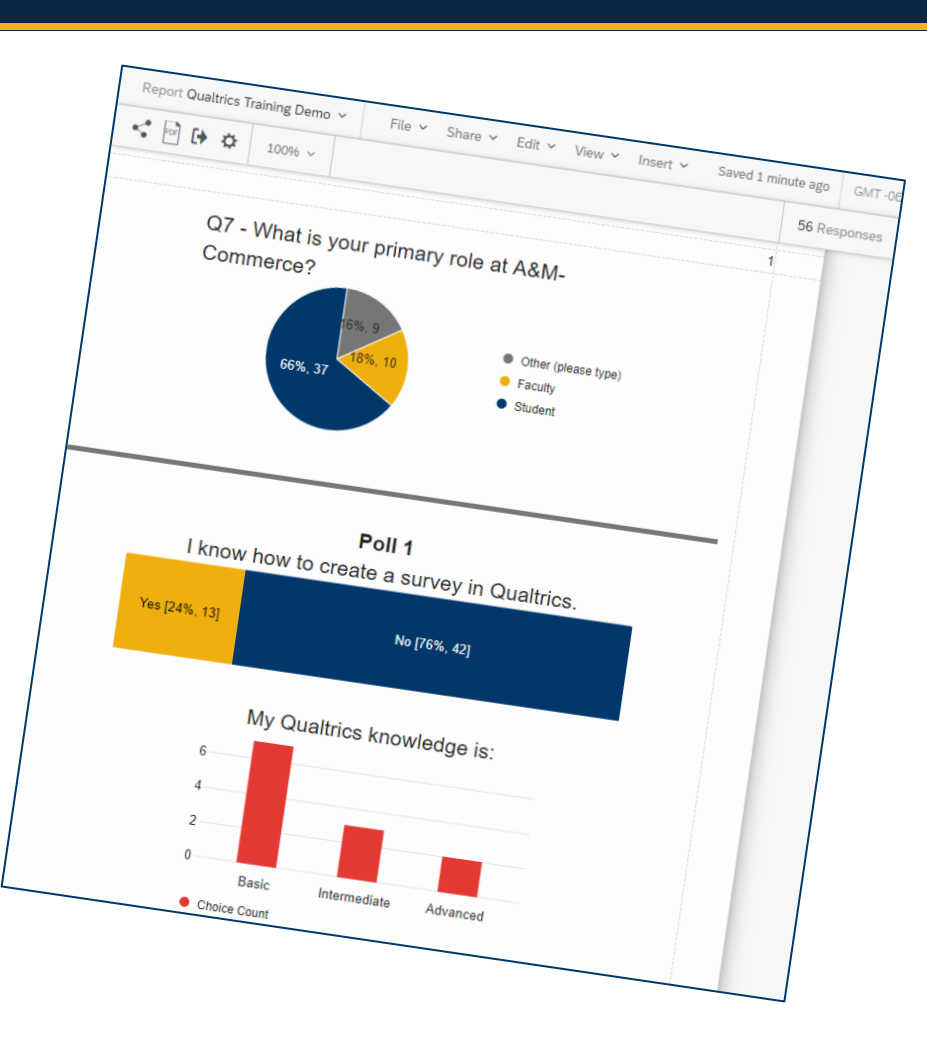

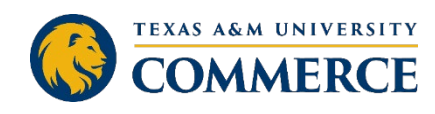

#### **EVALUATION SURVEY**

https://tamuc.co1.qualtrics.com/ jfe/form/SV\_8HxhkmuKzWLmTy

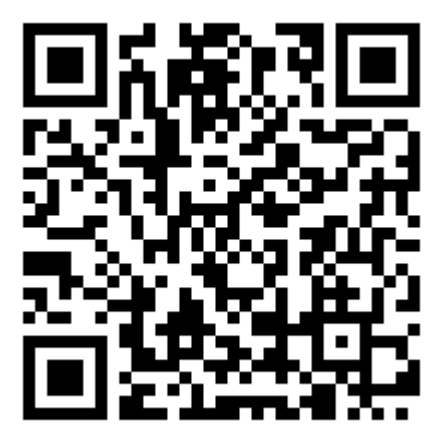

# Please take the **EVALUATION SURVEY**

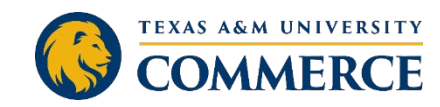

#### **STAY TUNED!**

#### Graduate Student Professional Development Plan {MAXIMIZE} Your Investment

#### https://pd.education/

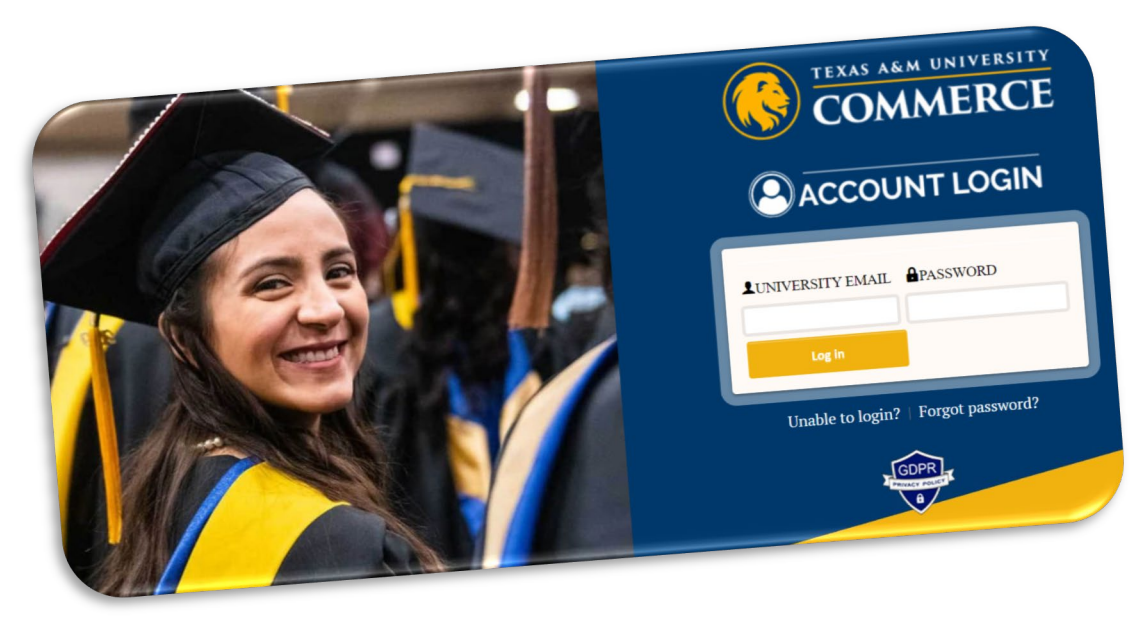

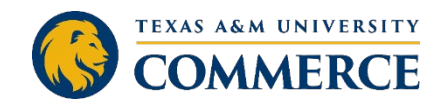

#### THANK YOU!

#### Natalia Assis, MBA, MS

Educational Psychology PhD Student

Graduate Research Assistant to the Dean

**Graduate School** 

Email: Natalia.Assis@tamuc.edu

Jennifer L. Schroeder, PhD Dean Graduate School P: 903.886.5159

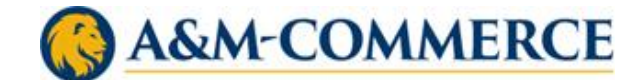

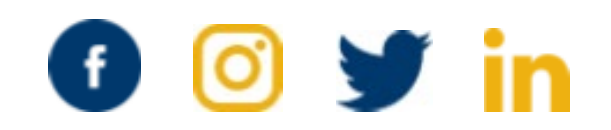

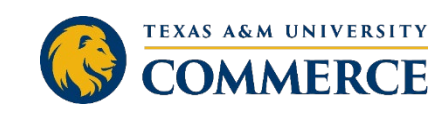